| Tech Ti<br>NLIS DATABASE | ps                           | National Livestock<br>Identification System Ltd |
|--------------------------|------------------------------|-------------------------------------------------|
| Account types            | Sheep and Goats              | January 2016                                    |
| (See top of pages 2-4)   | Mob-based movement report    | ts                                              |
|                          | Mob-based movements off PIC  | Page 2                                          |
|                          | Mob-based movements onto PIC | Page 3                                          |
|                          | Mob-based movements by NVD   | Page 4                                          |

**These three reports show movements for properties (PICs) linked to your database account.** The information in all three reports is displayed in the same format and is derived from transactions submitted to the database to record mob-based movements of sheep or goats with **visual** tags.

The movement details come from travel documents that accompany the animals – National Vendor Declarations (NVDs), Waybills or Travelling Stock Statements. When a 'direct consigned' mob-based kill is submitted, a movement from the PIC of consignment to the processor's PIC is recorded automatically. The reports show 'Mob-based kill' in the 'Upload Type' column.

The maximum period for these reports is three months, but if there is too much data to display on-screen, you will receive an email message to view the results using the **View large report results** option.

Login to the database at www.nlis.com.au

1 Once logged in, select **Sheep (mobs)** or **Goats** ('PIC-based' accounts only).

Select the appropriate report and click **b** Go

Follow the instructions on pages 2, 3 or 4.

| Which livestock do you want to work with         I want to work with         (Please select)         What do you want to do too         Sheep (individual)         Sheep (mobs)         I want to         (Please select)         Account management         Change my types of livesto         View/edit my account detai         Notify the database of:         Mob-based movement off P         Mob-based movement off P         Mob-based movements off         Mob-based movements off         Mob-based movements off         Wob-based movements off         Wob-based movements off         Mob-based movements off         Mob-based movements off         Wob-based movements off         Mob-based movements off         Wob-based movements off         Wob-based movements off         Wob-based movements off         Wob-based movements off         Wob-based movements off         Wob-based movements off         Wob-based movements off         Wob-based movements off         Wob-based movements off         Wob-based movements off         View my transaction history         View my transaction history         View | Choose Sheep (mobs)<br>or Goats to see the<br>options for that<br>livestock type. | Reports                                                                                                    |
|----------------------------------------------------------------------------------------------------|-----------------------------------------------------------------------------------|----------------------------------------------------------------------------------------------------|
|                                                                                                    |                                                                                   |                                                                                                    |
| <ul> <li>If you can't see the mob-based movement report</li> <li>Select View/generate all reports</li> <li>Scroll down to the Mob-based (Sheep and Comparison)</li> <li>Select the appropriate report.</li> </ul>                                                                                                    | ts on your home page:<br>Goats) report group.                                     | Which report would you like to view or generate?           Report name         (Please select)           Output type         Mob-based (Sheep and Goats)           Mob-based kill summary         Mob-based movements by NVD           Mob-based movements off PIC         Mob-based movements off PIC |

| Mob-based    | January 2016 |              |              |                  |
|--------------|--------------|--------------|--------------|------------------|
| 🗹 Abattoir   | ☑ Auditor    | ☑ Goat Depot | ☑ Producer   | ☑ Sporting Event |
| 🗹 Agent      | ☑ Exporter   | ☑ LPA        | ⊠ Saleyard   | 🗹 System Admin   |
| ☑ AQIS       | ☑ FDA        | ☑ Police     | ☑ State Food | Initial Party    |
| ☑ AQIS Plant | ☑ Feedlot    | ☑ Pound      | ☑ SDA/SDAM   | Itransit Centre  |

This report only shows mob movements of sheep or goats **off** one PIC in a **period**. The 'Other From PICs' column only shows entries if the PICs were submitted when a mob-based transaction was recorded on the database. The 'Saleyard' column only shows entries if the movement was though a saleyard.

- **1** Enter or select the **PIC** for which you want a report.
- 2 Select Sheep (mobs) or Goats.
- 3 Select a **Start date** and **End date** and click

| View/generate all reports                        |                                                   |                             |      |               |          |                                                             |          |          |                                                                                                    | (▶Print preview) (▶ Help)                    |                   |                                                                                                    |  |
|--------------------------------------------------|---------------------------------------------------|-----------------------------|------|---------------|----------|-------------------------------------------------------------|----------|----------|----------------------------------------------------------------------------------------------------|----------------------------------------------|-------------------|----------------------------------------------------------------------------------------------------|--|
| Which report would you like to view or generate? |                                                   |                             |      |               |          |                                                             |          |          | F                                                                                                    |                                              |                   |                                                                                                    |  |
| Report name Mob-based movements off PIC          |                                                   |                             |      |               |          |                                                             |          | •        | You can only view movements for PICs                                                                                              |                                              |                   |                                                                                                    |  |
| Output type On-screen 🔻                          |                                                   |                             |      |               |          |                                                             |          |          |                                                                                                    | linked to your database account.             |                   |                                                                                                    |  |
|                                                  |                                                   |                             |      |               |          |                                                             |          |          |                                                                                                    | Note: If the PIC field is empty, there is no |                   |                                                                                                    |  |
|                                                  |                                                   |                             | - 1  | PIC PICTE     | ST4      |                                                             |          |          |                                                                                                    | PIC linked to your account. Contact the      |                   |                                                                                                    |  |
|                                                  |                                                   |                             | - 1  | Start Date 4  | Jan V 2  | .016 •                                                      |          |          |                                                                                                    | NLIS Helpdesk for assistance.                |                   |                                                                                                    |  |
|                                                  |                                                   |                             | - 1  | End Date 4    | Jan 🔻 2  | 016 •                                                       |          |          |                                                                                                    |                                              | L                 |                                                                                                    |  |
|                                                  |                                                   |                             |      |               |          |                                                             |          |          |                                                                                                    |                                              |                   | The maximum namiad is 2 months                                                                                                    |  |
|                                                  |                                                   |                             |      |               |          |                                                             |          |          |                                                                                                    |                                              |                   | The maximum period is 5 months.                                                                                                    |  |
| Disp                                             | Upload ID                                         | 1 - 19 of 19<br>Upload Type | NVD  | Movement Date | From PIC | Other From PICs/Brands                                      | Saleyard | To PIC   | Head                                                                                                    | Species                                      | View Image        | Send Email BredOnVendorPIC TimeOnVendorPIC Comment Saleyard Post-Breeder T                                                                                                    |  |
| 1                                                | 33538722                                          | NVD Upload                  | NVD8 | 04/01/2016    | PICTEST4 | QDLB0235 QDLB0243<br>QDLB0251 QDLB0278<br>QDLB0294 QDLB0331 | EUSY1234 | PICTESTO | 10                                                                                                    | Sheep                                        | <u>2466 .ipq</u>  | Email WQ         PICTEST2/NSE56666           V         PICTEST2/NSE56667           Image         PICTEST2/NSE56667           PICTEST2/NSE56667         PICTEST2/NSE56667                                                                                                    |  |
| 2                                                | 33538722                                          | NVD Upload                  | NVD8 | 04/01/2016    | PICTEST4 | QDLB0235 QDLB0243<br>QDLB0251 QDLB0278<br>QDLB0294 QDLB0331 | EUSY1234 | PICTEST1 | 60                                                                                                    | Sheep                                        | <u>2619 1.ipq</u> | Y PICTEST2/NSE56666<br>PICTEST2/NSE56667<br>PICTEST2/NSE56669<br>PICTEST2/NSE56669                                                                                                    |  |
| 3                                                | 33538722                                          | NVD Upload                  | NVD8 | 04/01/2016    | PICTEST4 | QDLB0235 QDLB0243<br>QDLB0251 QDLB0278<br>QDLB0294 QDLB0331 | EUSY1234 | PICTEST5 | 30                                                                                                    | Sheep                                        |                   | PICTEST2/NSE56666<br>PICTEST2/NSE56667<br>PICTEST2/NSE56669<br>PICTEST2/NSE56669                                                                                                    |  |
| 4                                                | 33538722                                          | NVD Upload                  | NVD8 | 04/01/2016    | PICTEST4 | QDLB0235 QDLB0243<br>QDLB0251 QDLB0278<br>QDLB0294 QDLB0331 | EUSY1234 | PICTESTO | 10                                                                                                    | Sheep                                        |                   | SA241808/L820055<br>SA204265/L820730<br>SA460111/L82001<br>SA103413/L820156<br>SA11065/L820023<br>N505998/L820023<br>SA438205/L820023<br>QBTR0316/L8201433                                                                                                    |  |
| 5                                                | 33538722                                          | NVD Upload                  | NVD8 | 04/01/2016    | PICTEST4 | QDLB0235 QDLB0243<br>QDLB0251 QDLB0278<br>QDLB0294 QDLB0331 | EUSY1234 | PICTEST1 | 60                                                                                                    | Sheep                                        |                   | If a scanned image of an NVD form wa<br>submitted with the movement details:                                                                                                    |  |
|                                                  |                                                   |                             |      |               |          |                                                             |          |          |                                                                                                    |                                              |                   | Click the <b>View Image</b> hyperlink to                                                                                                    |  |
| 6                                                | 33538722                                          | NVD Upload                  | NVD8 | 04/01/2016    | PICTEST4 | QDLB0235 QDLB0243<br>QDLB0251 QDLB0278<br>QDLB0294 QDLB0331 | EUSY1234 | PICTEST5 | 30                                                                                                    | Sheep                                        |                   | <ul> <li>• OR click the Send Email hyperlink to receive the image by E-mail.</li> </ul>                                                                                                    |  |
|                                                  |                                                   |                             |      |               |          |                                                             |          |          |                                                                                                    |                                              |                   |                                                                                                    |  |
| 7,                                               | 33538722                                          | NVD Upload                  | NVD8 | 04/01/2016    | PICTEST4 | QDLB0235 QDLB0243<br>QDLB0251 QDLB0278<br>QDLB0294 QDLB0331 | EUSY1234 | PICTEST2 | 2                                                                                                    | 20 💙<br>20<br>40<br>60                       |                   | Y         Step 1. Select the field to filter by 007307           To PIC         007307           want to find, then click 'Apply'         00001           Y         Step 2. Enter the text that you 000237           Watt to find, then click 'Apply'         00002           PICTEST4         001435           MAPPIN         Ecclose           S6668         Filter by 1 |  |
|                                                  |                                                   |                             |      |               |          |                                                             |          |          |                                                                                                    |                                              |                   |                                                                                                    |  |
|                                                  | mia*                                              |                             |      |               |          |                                                             |          |          |                                                                                                    |                                              |                   |                                                                                                    |  |
|                                                  | If more than 20 items listed, select <b>All</b> . |                             |      |               |          |                                                             |          | ]<br>f   | If you want to search for specific items, click <b>Filter by</b> , follow steps 1-2 on the Filter screen and click <b>Apply</b> . |                                              |                   |                                                                                                    |  |

| Mob-based                                | January 2016                               |                                          |                                                      |                                                           |
|------------------------------------------|--------------------------------------------|------------------------------------------|------------------------------------------------------|-----------------------------------------------------------|
| ☑ Abattoir                               | ☑ Auditor                                  | ☑ Goat Depot                             | ☑ Producer                                           | Sporting Event                                            |
| <ul><li>☑ Agent</li><li>☑ AQIS</li></ul> | <ul><li>☑ Exporter</li><li>☑ FDA</li></ul> | <ul><li>☑ LPA</li><li>☑ Police</li></ul> | <ul> <li>☑ Saleyard</li> <li>☑ State Food</li> </ul> | <ul> <li>✓ System Admin</li> <li>✓ Third Party</li> </ul> |
| ☑ AQIS Plant                             | ☑ Feedlot                                  | ☑ Pound                                  | ☑ SDA/SDAM                                           | ☑ Transit Centre                                          |

This report only shows mob movements of sheep or goats **onto** one PIC in a **period**. The 'Other From PICs' column only shows entries if the PICs were submitted when a mob-based transaction was recorded on the database. The 'Saleyard' column only shows entries if the movement was though a saleyard.

- **1** Enter or select the **PIC** for which you want a report.
- 2 Select Sheep (mobs) or Goats.
- 3 Select a **Start date** and **End date** and click

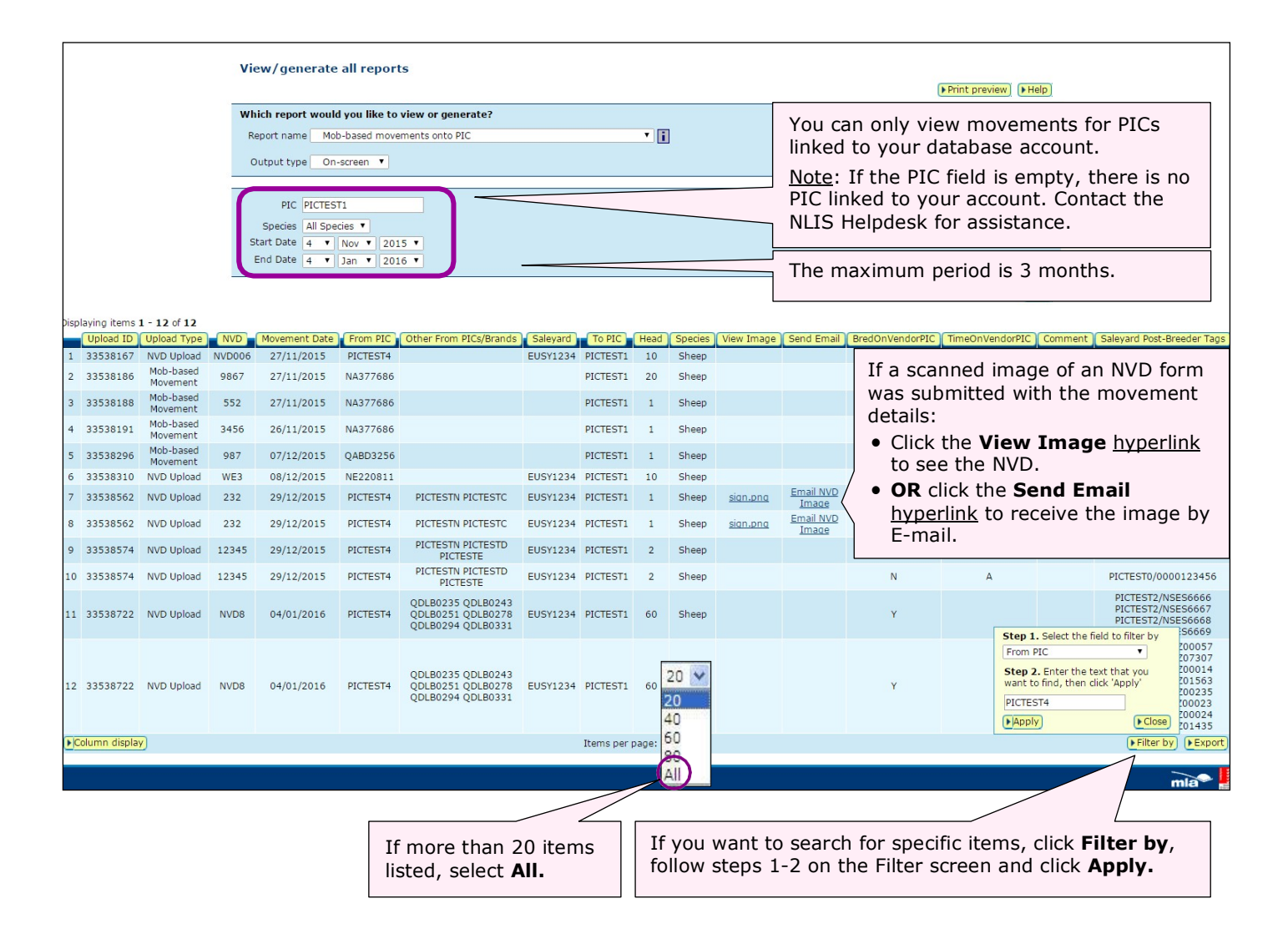

| Mob-based    | January 2016 |              |              |                  |
|--------------|--------------|--------------|--------------|------------------|
| ☑ Abattoir   | ☑ Auditor    | ☑ Goat Depot | ☑ Producer   | ☑ Sporting Event |
| 🗹 Agent      | ☑ Exporter   | ⊠ LPA        | ☑ Saleyard   | 🗹 System Admin   |
| ☑ AQIS       | ☑ FDA        | ☑ Police     | ☑ State Food | Initial Party    |
| ☑ AQIS Plant | ☑ Feedlot    | ☑ Pound      | ☑ SDA/SDAM   | Iransit Centre   |

This report shows mob movements of sheep or goats **onto** and **off** all PICs for one **NVD** in a **period**. If you don't enter an NVD, all movements for the period that you specify are displayed. The 'Other From PICs' column only shows entries if the PICs were submitted when a mob-based transaction was recorded on the database. The 'Saleyard' column only shows entries if the movement was though a saleyard.

- **1** Enter an **NVD** serial number (or leave this field empty).
- 2 Select Sheep (mobs) or Goats.
- 3 Select a Start date and End date and click

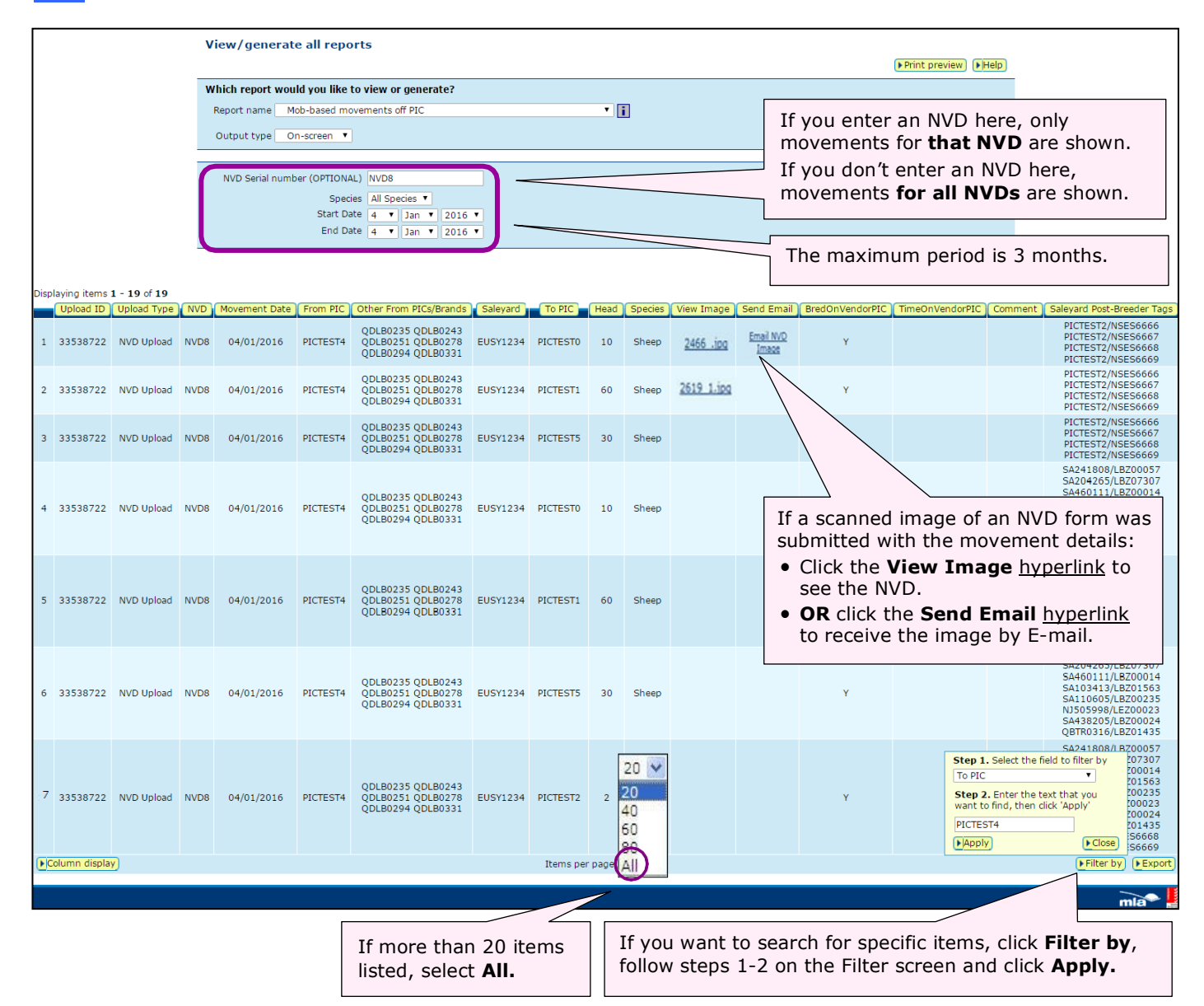